## Introdução ao Geoprocessamento - SER 300

Laboratório 4.1

Aluno: Celso Henrique Leite Silva Junior (Registro: 135208)

O presente laboratório apresentou como objetivo demostrar algumas técnicas de álgebras de mapas. Dessa forma, foi considerado como estudo de caso o município de Piranga-MG, entre abril e julho de 1996. O principal objetivo foi selecionar áreas potenciais à prospecção de Cromo a partir de técnicas AHP (Processo Analítico Hierárquico) e Fuzzy. O fluxograma de trabalho é apresentado na Figura 1.

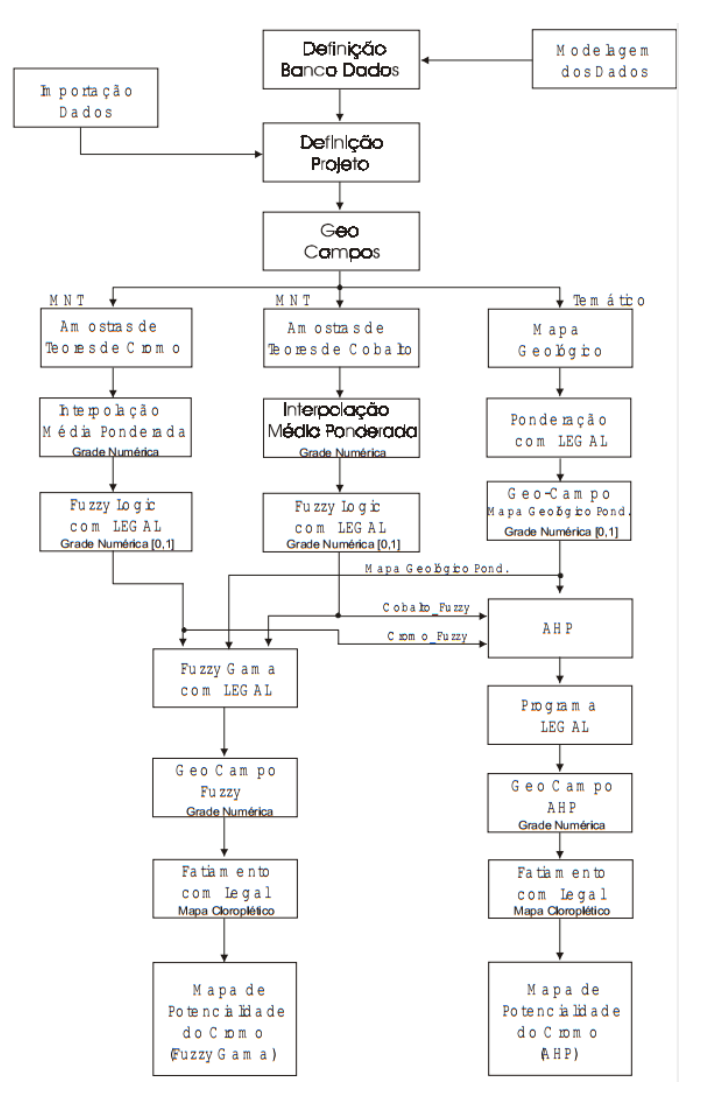

Figura 1 - Fluxograma de trabalho utilizado.

### Exercício 1 e 2: Geração de grade regular de teor de Cromo e Cobalto

A partir das amostras disponíveis no banco de dados foram geradas as grades regulares de teor de Cobalto (Figura 2A) e Cromo (Figura2B).

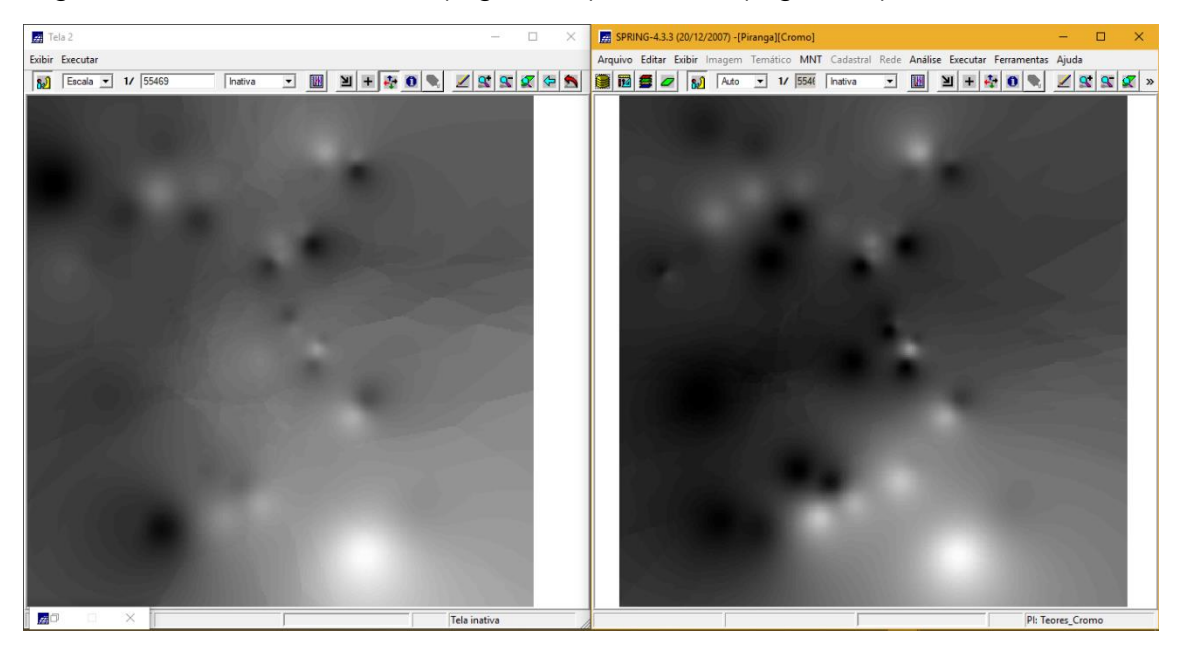

Figura 2 – Grades regulares geradas para Cobalto (A; Esquerda) e Cromo (B; Direita).

#### Exercício 3: Gerar Mapa ponderado de geologia

Através do script escrito na linguagem LEGAL foram elaboradas as ponderações nas classes geológicas existente. Onde a escala de peso utilizada foi mv1 > Arvm = Asap > mb > Arvs = Granito (Figura 3).

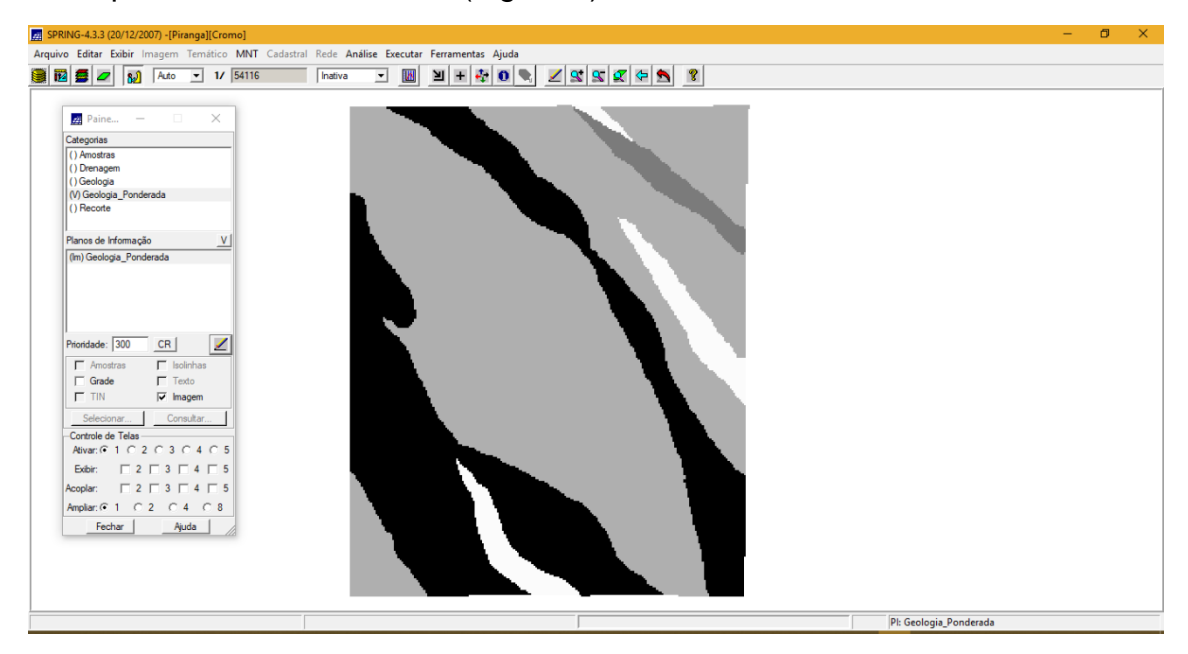

Figura 3 – Ponderação dos dados geológicos.

### Exercício 4: Mapear a grade (representação) do PI Teores\_Cromo utilizando Fuzzy Logic

Através do script escrito em LEGAL foi gerado o mapa ponderado de Cromo com base em logica Fuzzy (Figura 4).

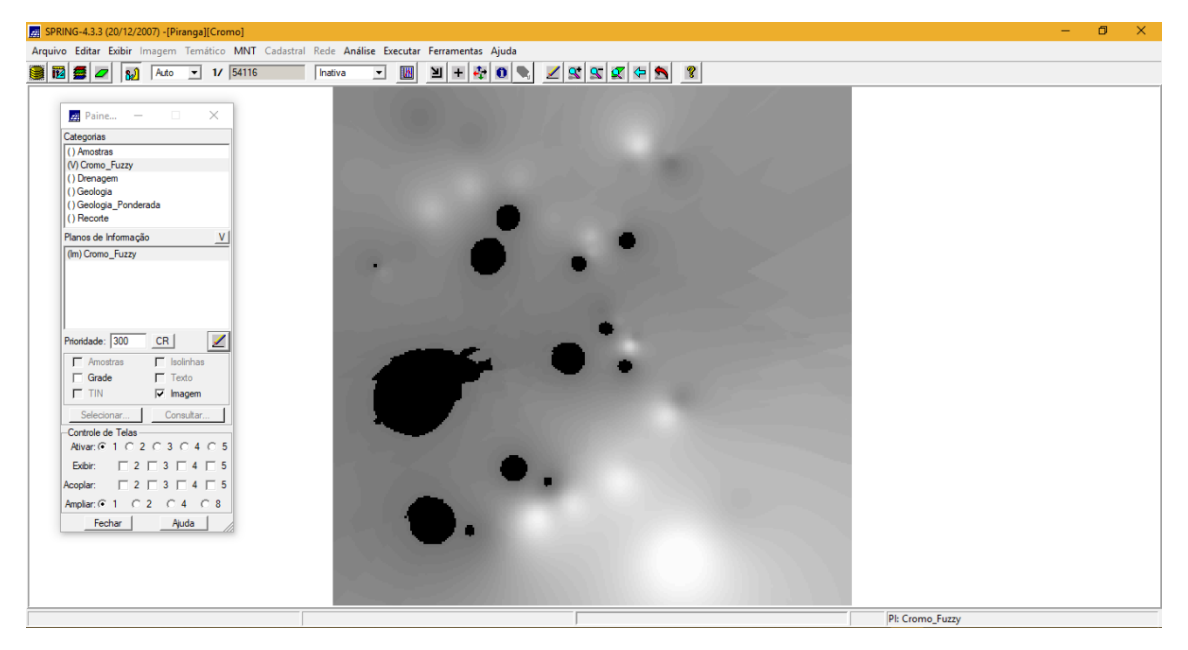

Figura 4 – Mapa de teores de Cromo (Lógica Fuzzy).

# Exercício 5: Mapear a grade (representação) do PI Teores\_Cobalto utilizando Fuzzy Logic

Através do script escrito em LEGAL foi gerado o mapa ponderado de Cobalto com base em logica Fuzzy (Figura 5).

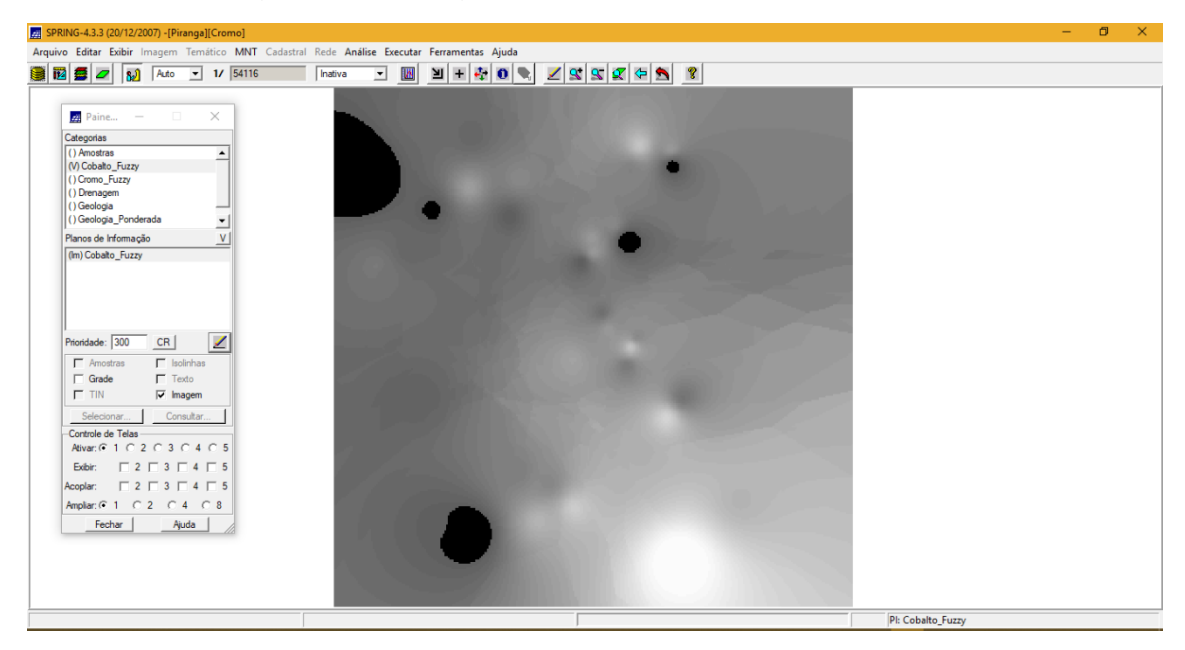

Figura 5 – Mapa de teores de Cobalto (Lógica Fuzzy).

## Exercício 6: Cruzar os Pl's Cromo\_Fuzzy e Cobalto\_Fuzzy utilizando a função Fuzzy Gama

Através do script escrito em LEGAL foi realizado o cruzamento entre os dados ponderados de Cromo, Cobalto e Geologia (Figura 6).

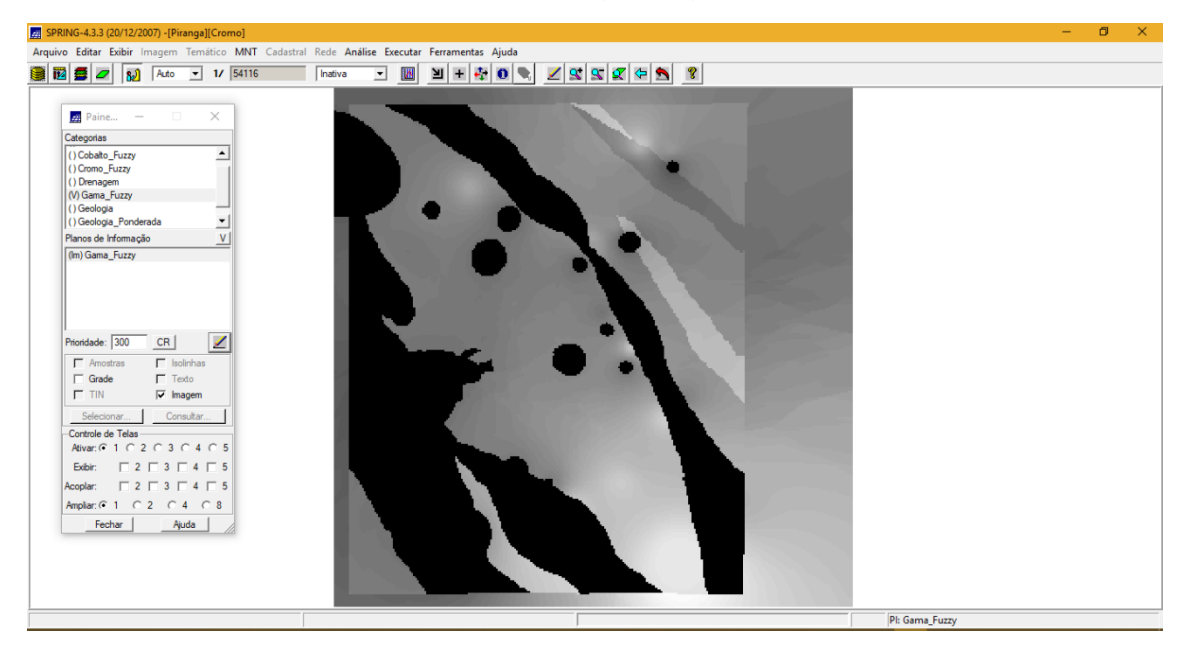

Figura 6 – Resultado do cruzamento entre Cromo, Cobalto e Geologia.

Exercício 7: Criar o PI Cromo\_AHP utilizando a técnica de suporte à decisão AHP (Processo Analítico Hierárquico)

| Categorias<br>Categorias<br>Gama_Fuzzy_Lito<br>Geologia<br>Geologia_Pondera<br>Recorte | ião (AHP)<br>logia<br>ada |                       | - Exibir    | ×   |
|----------------------------------------------------------------------------------------|---------------------------|-----------------------|-------------|-----|
| Critério                                                                               |                           | Peso                  | Critério    |     |
| Cobalto_Fuzzy                                                                          | 1                         | Igual                 | Cromo_Fuzzy | <=> |
| Cobalto_Fuzzy                                                                          | 2                         | Um Pouco Melhor       | ▼ Geologia  | <=> |
| Cromo_Fuzzy                                                                            | 5                         | Melhor                | ▼ Geologia  | <=> |
|                                                                                        |                           | Igual                 |             | <=> |
|                                                                                        |                           | Igual                 | <b>•</b>    | <=> |
|                                                                                        |                           | Igual                 | •           | <=> |
|                                                                                        |                           | Igual                 | •           | <=> |
|                                                                                        |                           | Igual                 |             | <=> |
|                                                                                        |                           | Igual                 |             | <=> |
|                                                                                        |                           | Igual                 | •           | <=> |
|                                                                                        | Razão d                   | le Consistência 0.081 |             |     |
| Calcular Peso Fechar Ajuda                                                             |                           |                       |             |     |

Figura 7 – Parâmetros utilizados.

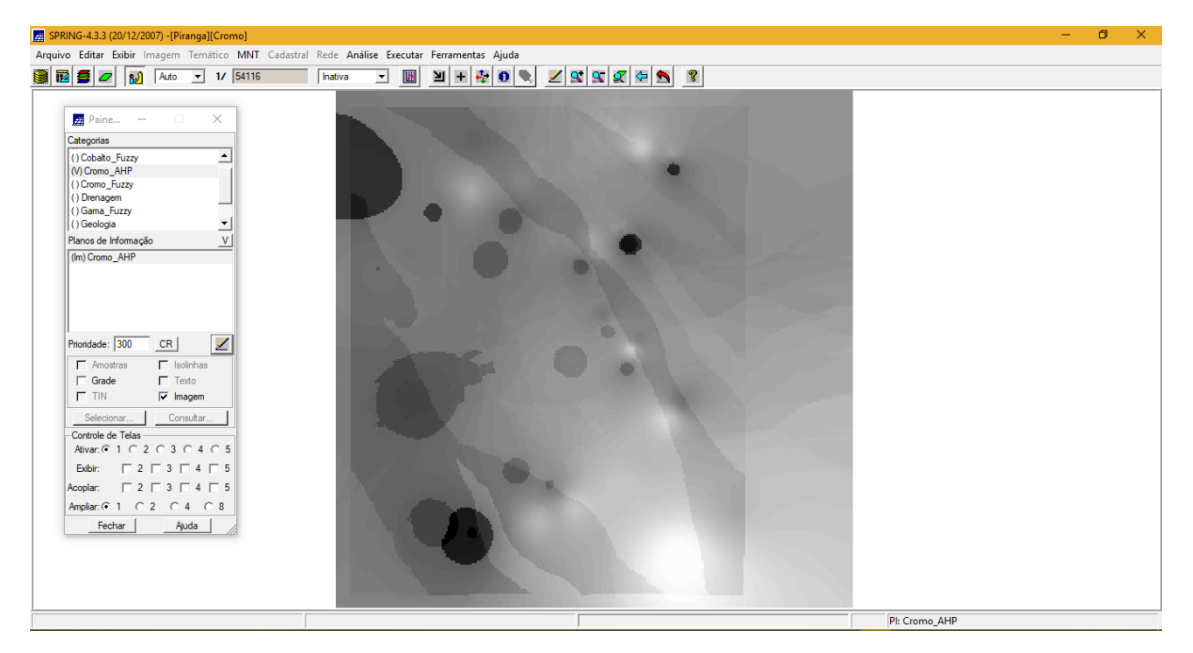

Figura 8 – Mapa gerado após analise AHP.

### Exercício 8: Realizar o Fatiamento no Geo-Campo Gama\_Fuzzy

Foi realizado o fatiamento utilizando o script escrito em LEGAL, obtendo assim o mapa de classes de potencial de Cromo obtido pela lógica Fuzzy (Figura 9).

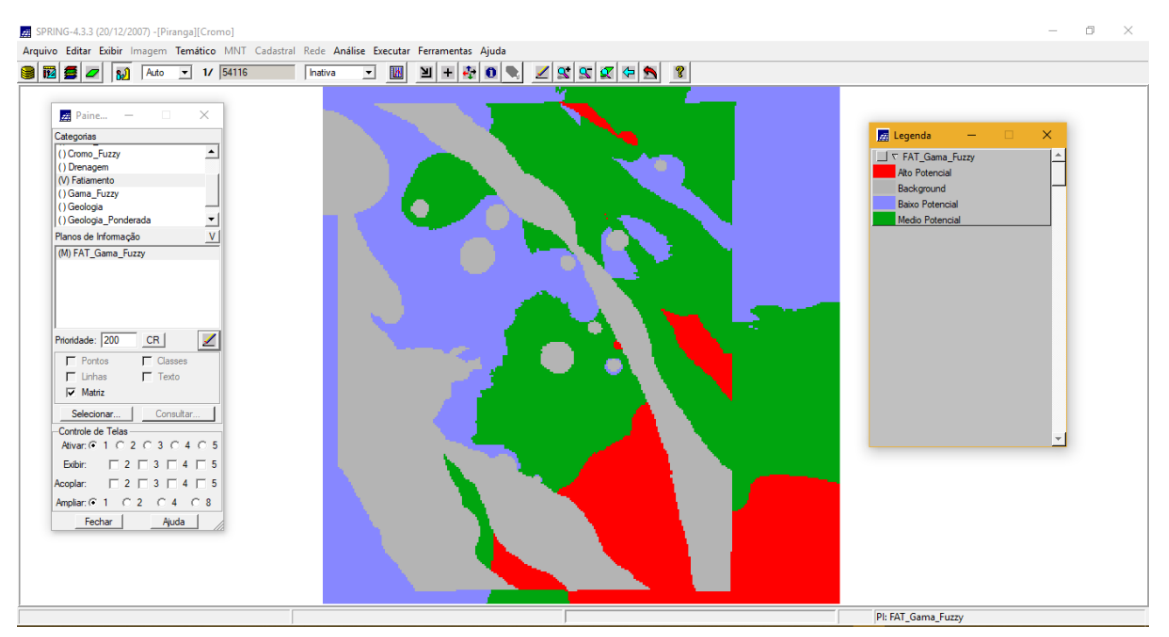

Figura 9 – Mapa com as classes de potencial de Cromo.

### Exercício 9: Realizar o fatiamento no Geo-Campo Cromo-AHP

Procedimento semelhante ao exercício anterior, no entanto, utilizando classes de potencial de Cromo gerado a partir da técnica AHP (Figura 10).

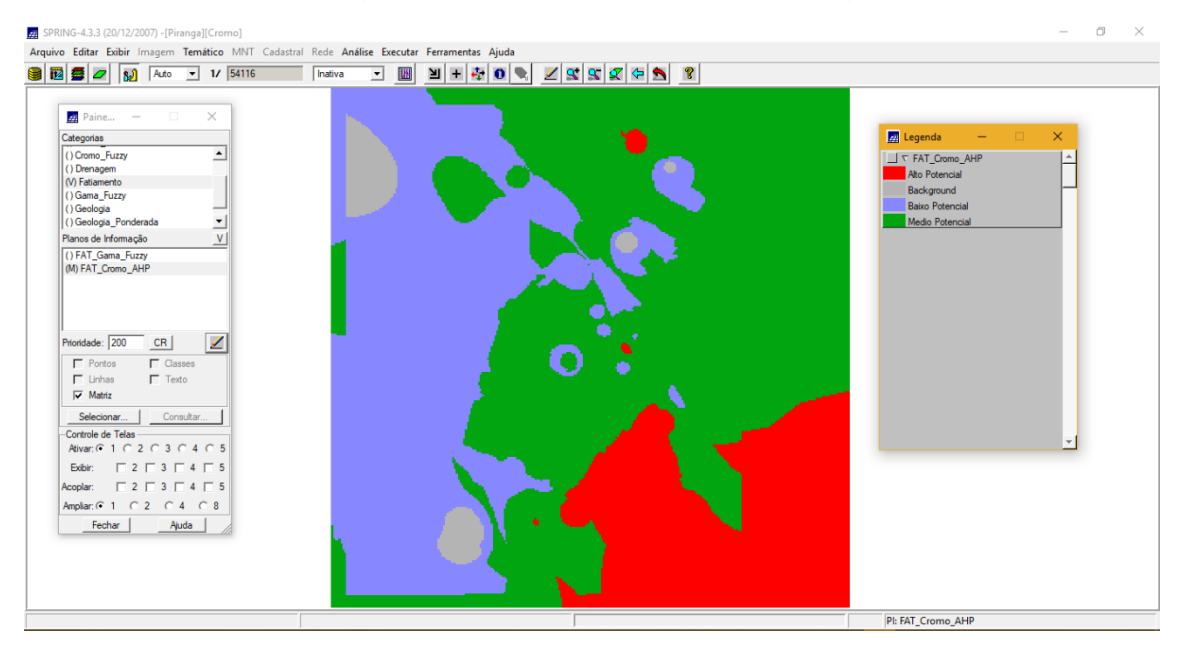

Figura 10 – Classes de potencial de Cromo gerado a partir da técnica AHP.